# 南丹市公衆無線LANサービス利用方法

1. 利用にあたっては、まず、スマートフォン(タブレットなど)接続する機器の「設定」よりWi-Fi機能をONにし 表示されるリストから「Nantan\_Free\_Wi-Fi」というSSID(アクセスポイント名)を選択します。

| docomo 4G                     | 13:42                   | <b>9</b> 4%               |
|-------------------------------|-------------------------|---------------------------|
| く 設定                          | Wi-Fi                   |                           |
|                               |                         |                           |
| Wi-Fi                         |                         |                           |
| 新しいWi-Fiネットワー?<br>っています。      | フ接続はコントロール              | レセンターでオフにな                |
| マイネットワーク                      |                         |                           |
| Nantan_Free_W                 | ′i-Fi                   | <b>?</b> (i)              |
| ほかのネットワーク                     |                         |                           |
|                               |                         | 🔒 ᅙ 🚺                     |
|                               |                         | 🔒 🗢 🚺                     |
|                               | _                       | 🔒 🗢 🚺                     |
| その他                           |                         |                           |
|                               |                         |                           |
| 接続を確認                         |                         | 通知 >                      |
|                               |                         |                           |
| インターネット共有イ                    | <b>\自動接続</b>            | 接続を確認 >                   |
| Wi-Fiネットワークが使用<br>エインターゥットサ右っ | 用できないとき、この<br>ポットを互動的に検 | Dデバイスの近くにあ<br>Hiオスマとを許可しま |

次にブラウザを立ち上げます。すると次の認証案内画面が表示されます。
利用規約をお読みいただき同意いただける方は、「3. 認証登録」へお進みください。

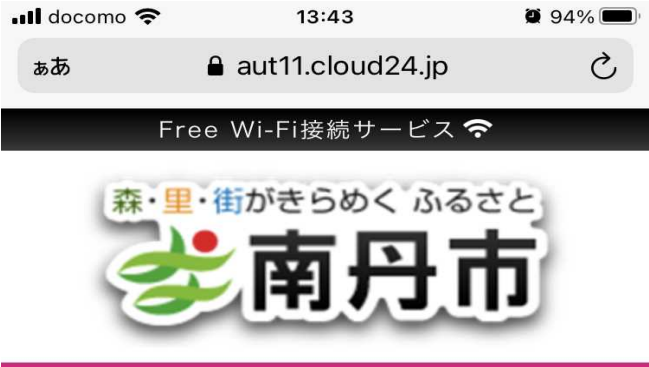

#### Free Wi-Fi接続ページへようこそ!

本サービスは、無料でご利用いただけるWi-Fi接続サー ビスです。

インターネット接続を利用される方は、利用規約の内 容に同意の上、 接続開始ボタンをクリックして下さ い。

#### 南丹市公衆無線LANサービス利用規約

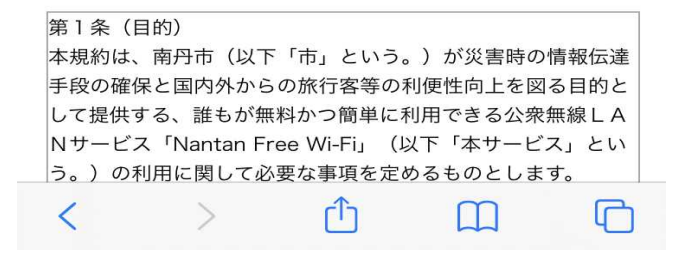

3. 認証登録

「OPEN-IDでログイン」あるいは「メールアドレスの登録」の2種類の方法から選択できます。

### <OPEN-ID認証を利用して接続する場合>

Facebook/Twitter/Yahoo/Google/Weibo/LINEのいずれかのアカウント(ID・PW等)でログインして接続

| (                            | OPEN-ID認証を利用して接続 |          |      |         |  |
|------------------------------|------------------|----------|------|---------|--|
| 何度でもインターネットに接続することが出来ま<br>す。 |                  |          |      |         |  |
|                              | f                | Facebook | y    | Twitter |  |
|                              | Y                | Yahoo!   | G    | Google  |  |
|                              | 6                | Weibo    | LINE | Line    |  |
|                              |                  |          |      |         |  |

選択したサービスのログインページからログインすると接続が完了。 ※画面はFacebookのログインページ

| facebook                               |
|----------------------------------------|
| OPENID認証に接続するには<br>Facebookアカウントにログイント |
| Tください                                  |
| メールまたは携帯番号                             |
| Facebookのパスワード                         |
| ログイン                                   |
| パスワードを忘れた場合はこちら・ヘルプセンター・アカウ<br>ントの作成   |

## <メールアドレス登録して接続する場合>

①利用者自身のメールアドレスを入力し、「メールアドレスを登録して接続開始」ボタンを押します。

| メールアドレスを登録して接続                                                                                                    |
|----------------------------------------------------------------------------------------------------|
| 1回の認証で30分、インターネットをご利用い<br>ただけます。                                                                                       |
| E-MAIL                                                                                                    |
| E-MAIL(確認)                                                                                                    |
| メールアドレス認証では本人確認のため、<br>noreply@popchat.jp から確認メールを自動送信<br>します。<br>上記ドメインからのメールを受信できるよう<br>に、受信設定をあらかじめ確認しておいてくだ<br>さい。 |
| メールアドレスを登録して接続開始                                                                                                    |

②登録されたメールアドレス宛てに「WiFi運営事務局」から「[メールアドレス認証]本人確認 メール」が送られます。

③メール本文に、「登録メールアドレス確認」のURLが記載されていますので、URLをクリックする ことで本人確認が完了し接続が完了。

< 受信 1  $\wedge$ 差出人: WiFi 運営事務局 > 隠す 宛先: 三三 > [メールアドレス認証] 本人確認メール 그 바람을 즐기면 봐요? -----メールアドレス登録 本人確認メールで す \_\_\_\_\_ \_\_\_\_\_ Wi-Fi認証において、登録いただいたメ ールアドレスに確認メールを送信してい ます。 下記の「登録メールアドレス確認」の Wi-Fi認証において、登録いただいたメ ールアドレスに確認メールを送信してい ます。 下記の「登録メールアドレス確認」の URLをクリックすると本人確認が完了し ます。 \*このメールに返信する必要はありませ ho 以下のURLにアクセスしてください。 https://aut03.cloud24.jp/== 1= 1= == -2 trianshirationersheetsheetsheetsheetshe 669**29**169